## Archiviazione PreImmatricolati

## **Archiviazione Dati Prelmmatricolazione**

Documento redatto da: Rossella Ceglie (<u>r.ceglie@ced-csi.uniba.it</u>)

Ultima modifica: martedì 6 marzo 2012 Versione 0.1 (non definitiva)

1

Caso tipico: uno studente, che è ancora in attesa di conoscere l'esito del suo concorso di ammissione a corsi a numero chiuso, nel frattempo si immatricola via WEB a un altro corso di studio ad accesso libero. Una volta che conosce l'esito positivo del suo concorso, non puo' immatricolarsi perché risulta, per il sistema Esse3, già immatricolato ad altro corso di studio.

In effetti lo studente non ha pagato la tassa di immatricolazione al corso di studio ad accesso libero e adesso vuole "cancellare" la sua iscrizione fatta con leggerezza ad un altro corso per immatricolarsi entro i termini previsti al corso a numero chiuso per il quale è risultato vincitore.

Esse3 mette a disposizione una funzione che permette di "archiviare" i dati delle persone che non hanno perfezionato un'ipotesi di iscrizione, cioè che siano ancora PREMATRICOLE.

Attenzione, pero', perché Esse3 "archivia" e non "cancella", per ovvi motivi di tracciabilità storica e legali.

La funzione, "Archivazione Dati Pre-Immatricolazione" prenderà in esame gli studenti che ancora non hanno associata una matricola, ma sono in stato di "ipotesi" con motivo "in attesa di perfezionare l'iscrizione" e che non hanno ancora effettuato pagamenti di tasse per quella iscrizione (le prematricole, appunto).

Passi da seguire per ARCHIVIARE una Pre-Matricola.

- 1. Richiamare dal menù "Amministrazione/ Elaborazioni Massive" la funzione "Archiviazione dati pre-immatricolazione"
- 2. Selezionare "Archiviazione Preimmatricolati" e Tipo Ricerca = "Studenti", l'anno accademico per il quel si intende archiviare la preimmatricolazione (es. 2011), inserire il cognome e nome dello studente e cliccare su "Cerca":

| III ESSE3 - [Archiviazione<br>] File Modifica Operazioni | dati pre-immatricola<br>Navigazione Finestra | zione]<br>? |            |                      |                 |                           |
|----------------------------------------------------------|----------------------------------------------|-------------|------------|----------------------|-----------------|---------------------------|
| Archiviazio Iipr                                         | ne preimmatricolati<br>o Ricerca Studenti    | >           |            | O Ripristino posizir | oni archiviate  |                           |
| Anno Ac                                                  | cademico [2011<br>Cognome [MAZZJ             | NCOLLE      | Nom        |                      | Codice Fiscale  | Nuova ricerca<br>Cerca    |
| Dettaglio Sintesi                                        |                                              |             |            |                      |                 |                           |
| Elenco<br>Anno Accade<br>Data Genera                     | -<br>emico<br>zione                          | Stato       |            |                      |                 |                           |
| Matricola                                                | Cognome                                      | Nome        | Data Nasc. | Facoltà              | Corso di Studio | Web Amm Stu Elim. Elabora |
|                                                          |                                              |             |            |                      |                 |                           |
| Conferma Flenco                                          |                                              | Ela         | bora       |                      |                 | Elabora                   |

3. Una volta selezionato lo studente che si intende archiviare occorre confermare l'elenco, cliccando sul bottone "Conferma Elenco" in basso a sinistra:

|                | Anno Acca<br>C                         | ademico 201<br>ognome MAZ               | 1 2011/20<br>ZANCOLLE                  | 12<br>Nome ALI                                   | DO                              | Codice Fiscale MZZLDA80T22A662U<br>Matricola                          | Nuova ricerca         |
|----------------|----------------------------------------|-----------------------------------------|----------------------------------------|--------------------------------------------------|---------------------------------|-----------------------------------------------------------------------|-----------------------|
| Dettagl        | io Sintesi                             |                                         |                                        |                                                  |                                 |                                                                       |                       |
|                | Elenco<br>Anno Accaden<br>Data Generaz | 6237 - Elenc<br>nico 2011<br>ione 29/09 | o studenti preimma<br>Stato B<br>/2011 | tricolati da archiviar                           | re. filtrati per ALDO MAZZA     | NCOLLE                                                                |                       |
| - <del>-</del> | Matricola                              | Cognome<br>AZZANCOLLE                   | Nome<br>ALDO                           | Data Nasc.<br>22/12/1980 1                       | Facoltà<br>Facoltà di GIURISPRU | Corso di Studio Web                                                   | Amm Stu Elim. Elabora |
|                |                                        |                                         | Flah                                   | 12                                               |                                 |                                                                       |                       |
| Confe<br>Ann   | erma Elenco<br>Julla Elenco            |                                         | De                                     | ora<br>Seleziona tutte le<br>eseleziona tutte le | voci dell'elenco 🔿              | Vedi studenti da elaborare ⊙<br>Vedi studenti elaborati o eliminati ◯ | Elabora               |

4. Confermato l'elenco, selezionare il Check "Elabora", in basso a destra:

| Archiviazione preimmatricolati                                          | O Ripristino posizioni archiviate                                                   |
|-------------------------------------------------------------------------|-------------------------------------------------------------------------------------|
| Tipo Ricerca Studenti                                                   | v                                                                                   |
| Anno Accademico 2011 2<br>Cognome MAZZANCOLLE                           | 011/2012 Codice Fiscale MZZLDA80T22A662U Nuova ricerca<br>Nome ALDO Matricola Cerca |
| Sintesi<br>Ienco 6237 - Elenco studenti pr<br>nno Accademico 2011 Stato | eimmatricolati da archiviare. filtrati per ALDO MAZZANCOLLE                         |
| ata Generazione 29/09/2011                                              |                                                                                     |
| Matricola Cognome Nome                                                  | Data Nasc. Facolta Corso di Studio Web Amm Stu Min. Elabora                         |
|                                                                         |                                                                                     |
| ma Elenco                                                               | Elabora<br>Seleziona tutte la voci dell'elenco O                                    |

5. Cliccare sul bottone in basso "Salva":

| Conferma Elenco<br>Annulla Elenco                                    | Elabora<br>Seleziona tutte le voci dell'elenco O<br>Deseleziona tutte le voci dell'elenco O<br>Vedi studenti elaborati o eliminati O | labor |
|----------------------------------------------------------------------|----------------------------------------------------------------------------------------------------|-------|
| MENU STAMPA RECUPERA INSERISCI ACCODA Duplica Elimina.<br>Iva i dati | RICERCA RIC. V. SALVA INIZIO INDIETRO AVANTI FINE CHIUDI HELP                                                                        |       |

6. Infine, cliccare sul bottone "Elabora":

| ata Genera   | azione 29/09/      | 2011                 |                   |                             |                                |           |             |         |
|--------------|--------------------|----------------------|-------------------|-----------------------------|--------------------------------|-----------|-------------|---------|
| Matricola    | Cognome            | Nome                 | Data Nasc.        | Facoltà                     | Corso di Studio                | Web Amr   | m Stu Elim. | Elabora |
|              | MAZZANCOLLE        | ALDO                 | 22/12/1980        | 1 Facoltà di GIURISPRUI     | DE 7222 SCIENZE DEI SERVIZI G  |           |             |         |
|              |                    |                      |                   |                             |                                |           |             |         |
|              |                    |                      |                   |                             |                                |           |             |         |
|              |                    |                      |                   |                             |                                |           |             |         |
|              |                    |                      |                   |                             |                                |           |             |         |
|              |                    |                      |                   |                             |                                |           |             |         |
|              |                    | - Floh               | ora               |                             |                                | 1         |             |         |
| ma Elenco    |                    |                      | Seleziona tutt    | e le voci dell'elenco 🔿     | Vedi studenti da elabo         | orare 💿 🔵 | E           | Elabora |
| la Elenco    |                    | D                    | eseleziona tutt   | e le voci dell'elenco 💿     | Vedi studenti elaborati o elim | inati 🔾   |             |         |
|              |                    |                      |                   |                             |                                |           |             |         |
| à 🔗          | a 1                | e x e                |                   |                             | <b>N</b> + (2)                 |           |             |         |
| IPA RECUPERA | NISERISCI ACCODA D | uplica ELIMINA RICER | CA RIC. AV. SALVA | INIZIO INDIETRO AVANTI FINE | CHIUDI HELP                    |           |             |         |